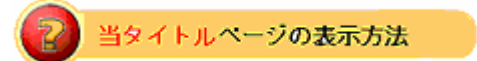

- ・eBay 上部の Help タグをクリックして Help ページを開く。
- ・検索バーに<mark>当タイトル</mark>入力後 Search ボタンをクリック。
- ・検索結果一覧から<mark>当タイトル</mark>リンクをクリック。

出品アップグレード - 外枠の例: Listing Upgrade - Border Example

外枠オプションは色付き領域であなたの出品掲載を囲み、強調表示します。

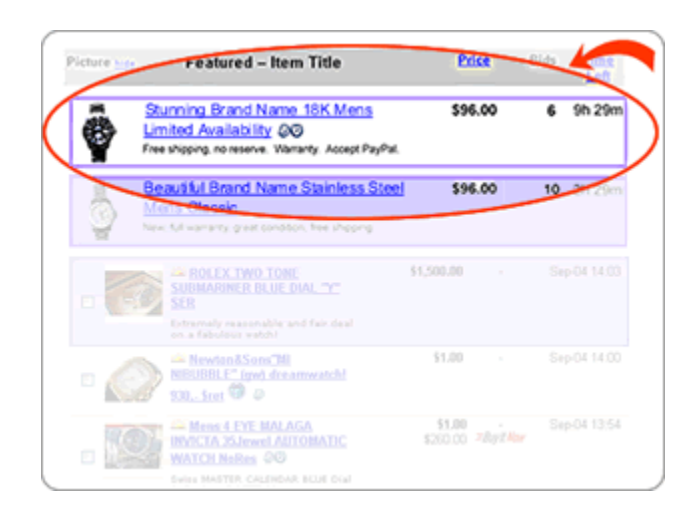